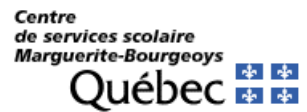

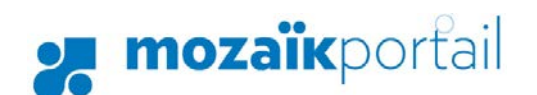

## Aide pour Mozaïk portail-parents

🗾 mozaïkportail

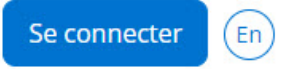

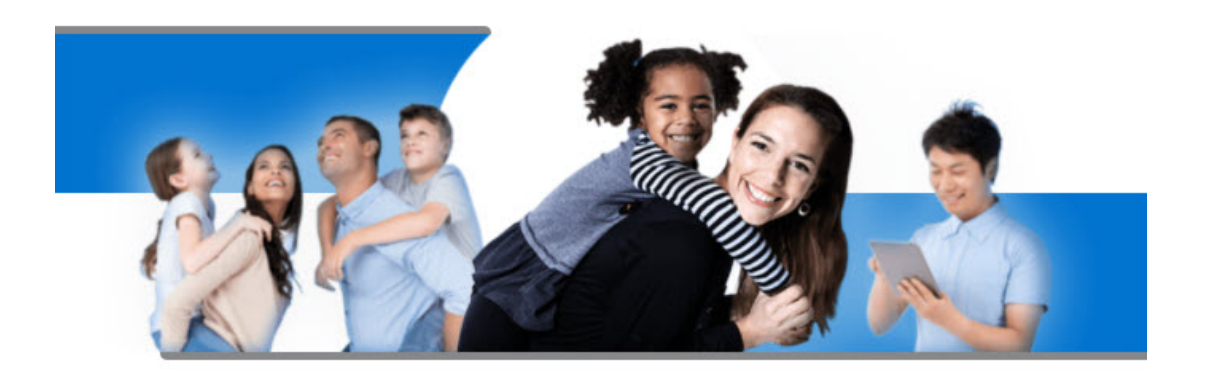

## Le Portail Parents

Restez en contact avec l'école de votre enfant où que vous soyez et en tout temps!

# Comment aider efficacement les parents à s'enregistrer et associer leurs enfants.

Facile à consulter, **Mozaïk portail-parents** est aussi accessible sur les appareils mobiles, mais il serait préférable d'utiliser un ordinateur de table ou un portable pour créer son compte ou s'y inscrire, le portail est actuellement compatible avec *Edge, Internet-Explorer 11, Google Chrome, Firefox et Safari (sous Mac OS).* 

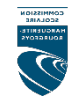

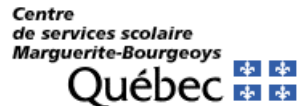

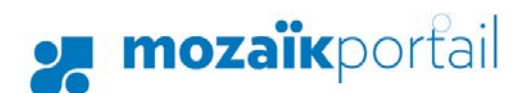

# Première étape : créer un nouveau ou reprendre un compte existant

Même si on a déjà un compte sur le Portail Édu-groupe, on doit en créer un nouveau sur Mozaïk.

En revanche, **si on a déjà créé un compte ou utilisé ce portail l'année précédente**, il faudra utiliser le même pour se connecter puis passer à la section 7.

Si on a oublié son mot de passe, cliquer sur « mot de passe oublié? » pour le réinitialiser.

### 1. Cliquer sur « Créez votre compte »

| ccès aux parents                                    |                                                      |
|-----------------------------------------------------|------------------------------------------------------|
| ant de vous connecter, assurez-vous que votre établ | issement scolaire est abonné au service.             |
| de à la connexion                                   |                                                      |
| onnectez-vous avec votre compte social              | Connectez-vous avec votre compte Mozaïk              |
| Facebook in LinkedIn                                | counter                                              |
|                                                     |                                                      |
| G• Google Hicrosoft                                 | Mot de passe                                         |
| G• Google 🔛 Microsoft                               | Mot de passe                                         |
| G+ Google Hicrosoft                                 | Mot de passe<br>Mot de passe oublié?                 |
| G+ Google H Microsoft                               | Mot de passe<br>Mot de passe oublié?<br>Se connecter |
| G• Google 📑 Microsoft                               | Mot de passe<br>Mot de passe oublié?<br>Se connecter |

N.B : Nous conseillons de visionner la capsule vidéo « <u>Création d'un compte utilisateur</u> ». (https://portailparents.ca/accueil/fr/aide.htm)

## 2. Inscrire son courriel

Dans le champ courriel, inscrire <u>l'adresse courriel qui a été donnée à l'école</u>. C'est une condition obligatoire pour créer son compte et faire le lien avec les dossiers de ses enfants.

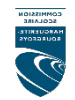

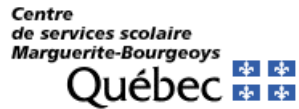

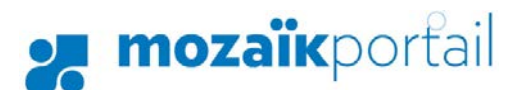

**ATT :** Il faut bien vérifier dans GPI les bonnes adresses courriels des parents. Chacun des parents devrait avoir une adresse courriel personnelle **différente**, si un des parents a donné la même adresse que l'autre au moment de son inscription, il faudra les contacter puis en supprimer une.

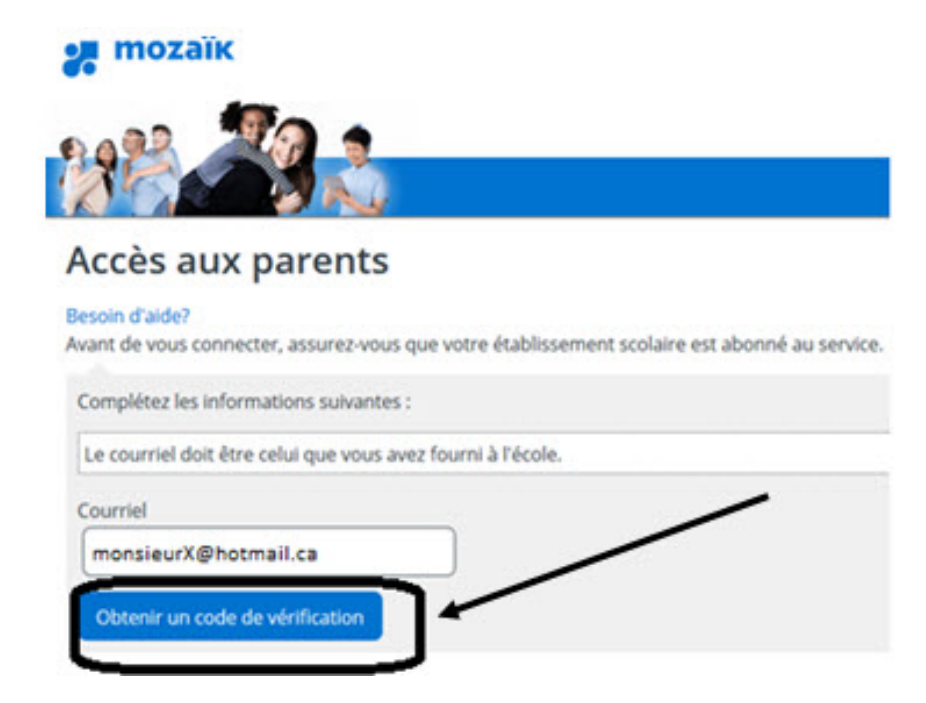

## 3. Cliquer sur « Obtenir un code de vérification »4. Le code de vérification sera envoyé dans la boîte de ce courriel

Surveiller son arrivée sans fermer la fenêtre de Mozaïk.

Sur un appareil mobile, il faut faire attention de garder la fenêtre du portail ouverte en arrière-plan quand on ouvre une page pour prendre son courriel ou une autre application Mail.

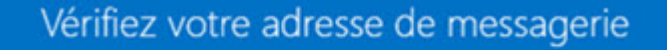

Merci d'avoir vérifié votre compte monsieurX@hotmail.ca ! Votre code est : .....

Mozaïk Accès aux parents

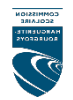

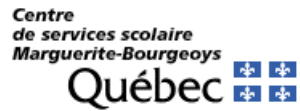

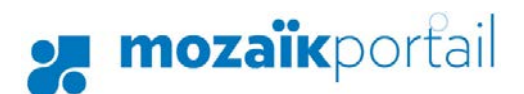

**ATT :** Il faut bien préciser au parent de ne pas confondre le code NIP (Numéro d'identification Personnel Alphanumérique) qui est généré par GPI avec le code d'activation du courriel.

#### 5. Inscrire ce code et cliquer sur « Vérifier le code »

#### Accès aux parents

#### Besoin d'aide?

Avant de vous connecter, assurez-vous que votre établisseme

| Le courriel doit être | e celui que vous avez fourni à l'école |
|-----------------------|----------------------------------------|
| Courriel              |                                        |
| MONSIEURX@HOTMAIL.C   | CA                                     |
|                       |                                        |
| ode de vérification   | 2                                      |
| Code de vérification  |                                        |
| Code de vérification  |                                        |

### 6. Inscrire un mot de passe personnel de 8 à 16 caractères

# Confirmation Confirmation Confi

Répéter le mot de passe dans « Confirmation » et cliquer sur « Enregistrer ».

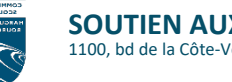

Centre de services scolaire Marguerite-Bourgeoys Québec

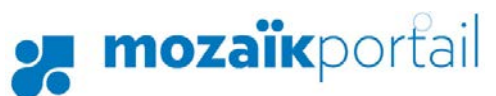

### 7. Associer son enfant dans le portail parents

a) Cliquer ici pour remplir le formulaire »

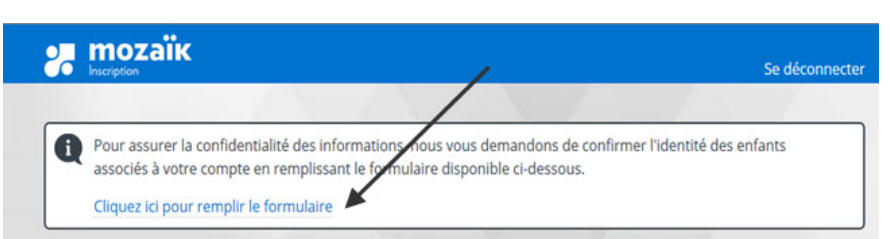

b) Comment bien remplir le formulaire?

#### Associer un enfant à mon compte

Pour obtenir l'accès aux informations scolaires de votre enfant, veuillez remplir le formulaire ci-dessous.

| J'ai reçu un NIP de l'établissement scolaire <b>non</b> |                                                                                                    |
|---------------------------------------------------------|----------------------------------------------------------------------------------------------------|
| Mon enfant fréquente un établissement privé <b>non</b>  |                                                                                                    |
| Commission scolaire                                     |                                                                                                    |
| Sélectionner la commission scolaire                     |                                                                                                    |
| mar                                                     |                                                                                                    |
| CS des Monts-et-Marées                                  |                                                                                                    |
| CS des Samares                                          |                                                                                                    |
| CS Marguerite-Bourgeoys                                 |                                                                                                    |
| CS Marie-Victorin                                       | Commencer par taper <b>mar</b> pour retrouver la CS Marguerite-                                                                                         |
| Nom de l'enfant                                         | Bourgeoys puis la sélectionner en cliquant dessus.<br>Ou bien faire défiler la liste en cliquant sur Suivant plusieurs<br>fois jusqu'à retrouver la CS. |
| Prénom de l'enfant                                      |                                                                                                    |
| Date de naissance                                       |                                                                                                    |
| Jour 🔄 Mois 🗸 Année                                     |                                                                                                    |
| Numéro de fiche ou code permanent 👔                     |                                                                                                    |

**ATT** : Ne pas confondre le numéro de fiche (7 chiffres) de son enfant avec le NIP (Numéro d'identification Personnel Alphanumérique), donc ne pas basculer NIP sur OUI sauf si ça a été généré dans GPI.

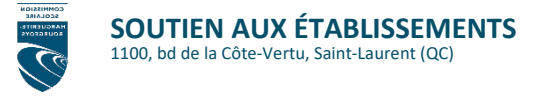

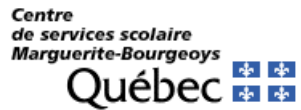

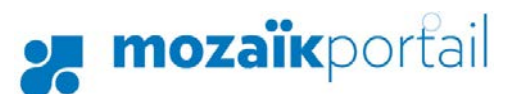

Le NIP doit être demandé en dernier recours si tout le reste a bien été vérifié et que l'association ne peut pas se faire, il faudra aussi attendre 5 à 55 minutes pour que les informations saisies dans GPI soient synchronisées dans Mozaîk.

Les (nom, prénom, date de naissance) devraient être rentrés exactement telles que le parent les a enregistré auprès de l'école, sinon l'ajout de l'enfant ne pourra pas se faire.

Pour bien cerner l'erreur, il faudra vérifier tous les renseignements saisis au dossier de l'élève en même temps que le parent essaie d'associer son enfant, voir la copie d'écran d'un exemple GPI sur la page suivante.

Quand l'association a bien été validée, on aura le message suivant :

| Enregistrement effectué avec succès                                                                    |
|----------------------------------------------------------------------------------------------------|
| Vous pouvez répéter l'opération pour un autre enfant ou cliquer ici pour revenir à Mozaïk-Inscription. |
| Répéter pour un autre enfant                                                                           |

Voici une liste non exhaustive d'erreurs, le plus souvent rencontrées, pouvant empêcher l'ajout de l'enfant :

- Orthographe du nom, deux enfants d'une même famille peuvent avoir les noms saisis différemment, ex : Mc Cain au lieu de McCain (les Majuscules ne font pas de différence)
- Nom et prénom inversés, ex : Jean, Alphonse au lieu de Alphonse, Jean
- Date de naissance mémorisée par le parent, différente de celle dans ses documents
- Erreur dans le numéro de fiche ou du code permanent de l'élève
- ...

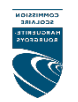

| Centre               |   |   |
|----------------------|---|---|
| de services scolaire |   |   |
| Marguerite-Bourgeoys |   |   |
| Outileas             | * | * |
| Quebec               | * | * |

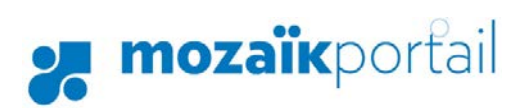

Voici une copie d'écran GPI des sections Répondant et Adresses et transport

| Dossiers                       |                                                                                        |                                 |                                      |                                                |                                                                                       |        |            |                  |          |        |                  |  |
|--------------------------------|----------------------------------------------------------------------------------------|---------------------------------|--------------------------------------|------------------------------------------------|---------------------------------------------------------------------------------------|--------|------------|------------------|----------|--------|------------------|--|
| Liste Identification Bénondant |                                                                                        |                                 | Inscription Données scolaires Contrô |                                                |                                                                                       |        |            | Ale (De i        |          |        |                  |  |
|                                | Eiste Hertancatori Hopondark                                                           |                                 |                                      | inscription   Donnees scolaires   Controle (De |                                                                                       |        |            |                  |          |        |                  |  |
|                                |                                                                                        |                                 |                                      |                                                |                                                                                       |        |            |                  |          |        |                  |  |
|                                | École                                                                                  |                                 |                                      | 24                                             | 1                                                                                     |        |            |                  |          |        |                  |  |
|                                | Groupe-repère                                                                          |                                 |                                      | 965                                            |                                                                                       |        |            |                  |          |        |                  |  |
|                                | Nom et prénom de l'élève                                                               |                                 |                                      | Abajue, Kenechukwu Enyinnia                    |                                                                                       |        |            |                  |          |        |                  |  |
|                                | Répondant:Père                                                                         |                                 |                                      | Si un des parents n'est pas                    |                                                                                       |        |            |                  |          |        |                  |  |
|                                | . Mère                                                                                 |                                 |                                      | 🔄 🔄 coché, ce dernier ne pour                  |                                                                                       |        |            |                  |          | ourra  |                  |  |
|                                | . Tuteur                                                                               |                                 |                                      |                                                | associer son enfant                                                                   |        |            |                  |          |        |                  |  |
|                                | Parents de même sexe                                                                   |                                 |                                      |                                                |                                                                                       |        |            |                  |          |        |                  |  |
|                                | Père Nom                                                                               |                                 |                                      |                                                | Abajue                                                                                |        |            |                  |          |        |                  |  |
|                                | Prénom     Code de naissance     Date de naissance     Adresse Courriel     Cellulaire |                                 |                                      | Ubinnia                                        |                                                                                       |        |            |                  |          |        |                  |  |
|                                |                                                                                        |                                 |                                      | Nigéria                                        |                                                                                       |        |            |                  |          |        |                  |  |
|                                |                                                                                        |                                 |                                      | 1975-04-03<br>obinnia@gmail.com                |                                                                                       |        |            |                  |          |        |                  |  |
|                                |                                                                                        |                                 |                                      |                                                |                                                                                       |        |            |                  |          |        |                  |  |
|                                |                                                                                        |                                 |                                      | (514) 971-1859                                 |                                                                                       |        |            |                  |          |        |                  |  |
|                                | Raison d'ab                                                                            | sence -                         | père                                 |                                                |                                                                                       |        | 1          | Si l'adre        | sse cou  | irriel | est              |  |
|                                | Mère                                                                                   | Nom                             |                                      |                                                | Ab                                                                                    | ajue   | m          | nanquar          | nte ou f | auss   | e, le            |  |
|                                |                                                                                        | . Prénom<br>. Code de naissance |                                      |                                                | lfe                                                                                   | oma    | pa         | rent ne          | pourra   | pas    | as créer         |  |
|                                |                                                                                        |                                 |                                      |                                                | Ni                                                                                    | géria  |            | un compte Mozaîk |          |        |                  |  |
|                                | . Date de naissance                                                                    |                                 |                                      | 1978-06-04                                     |                                                                                       |        |            |                  |          |        |                  |  |
|                                | . Adresse Courriel                                                                     |                                 |                                      | ifeomabajue@gmail.com                          |                                                                                       |        |            |                  |          |        |                  |  |
|                                |                                                                                        | Cellulai                        | re                                   |                                                | (51                                                                                   | 4) 9   | 71-25      | 583              |          |        |                  |  |
|                                | Raison d'ab                                                                            | sence -                         | mère                                 |                                                |                                                                                       |        |            |                  |          |        |                  |  |
|                                | Tuteur:                                                                                | Nom                             |                                      |                                                | -                                                                                     |        |            | Si une ii        | nformat  | tion e | est              |  |
|                                |                                                                                        | . Prénom                        |                                      | présente au tuteur e                           |                                                                                       |        |            |                  | ur et    | que    |                  |  |
|                                | . Sexe<br>. Code de naissance<br>. Adresse Courriel                                    |                                 |                                      | -                                              |                                                                                       | celu   | ui-ci n'es | st pas r         | épon     | dant,  |                  |  |
|                                |                                                                                        |                                 |                                      | l'enfant ne pourra être                        |                                                                                       |        |            |                  |          | tre    |                  |  |
|                                |                                                                                        |                                 |                                      | associé aux parents.                           |                                                                                       |        |            |                  |          |        |                  |  |
|                                | . Cellulaire                                                                           |                                 |                                      |                                                |                                                                                       |        |            |                  |          |        |                  |  |
|                                | Adresse principale                                                                     |                                 |                                      | 217 RUE LUUISE-LAMY, DURVAL QC, H95 5          |                                                                                       |        |            |                  |          |        |                  |  |
|                                | Type d'adre                                                                            | esse                            |                                      |                                                | Parents                                                                               |        |            |                  |          |        |                  |  |
|                                | Telephone                                                                              | a la mai:                       | son                                  |                                                |                                                                                       |        |            |                  |          |        |                  |  |
|                                | Telephone                                                                              | au trava                        | all - pere                           |                                                |                                                                                       |        |            |                  |          |        |                  |  |
|                                | Lelephone                                                                              | au trava                        | al - mere                            |                                                | (51.4) 500 0075                                                                       |        |            |                  |          |        |                  |  |
|                                | URGENCE                                                                                | : relept                        | hone                                 |                                                | (514) 588-0075                                                                        |        |            |                  |          |        |                  |  |
|                                | •                                                                                      | Collect                         | ju contac                            | а                                              | Felicia Iroanya                                                                       |        |            |                  |          |        |                  |  |
|                                | Indiantaura                                                                            | cenula<br>Io désès              | ne<br>(Dàra)                         | -                                              | Vérifier qu'un de cos choix no                                                        |        |            |                  |          |        |                  |  |
|                                | Indicateur de décés (Pére)                                                             |                                 |                                      | soit pas coché ou que ca ne                    |                                                                                       |        |            |                  |          | a ne   |                  |  |
|                                | Interdiction de cour - pére                                                            |                                 |                                      | rontro pas on conflit avec cour                |                                                                                       |        |            |                  |          |        |                  |  |
|                                | Date de dei                                                                            | unearice<br>Io dáoài            | e du pele<br>Maiàra)                 |                                                | plus haut, bion vérifier dans los                                                     |        |            |                  |          |        |                  |  |
|                                | Indicateur c                                                                           | de deces                        | s (iviere)                           |                                                | documents la véracité de ces                                                          |        |            |                  |          |        |                  |  |
| $\parallel \mid \mid$          | Interdiction de cour - mere                                                            |                                 |                                      | informations avant de faire des                |                                                                                       |        |            |                  |          |        |                  |  |
|                                | Interdiction de cours tuteur                                                           |                                 |                                      | changements.                                   |                                                                                       |        |            |                  |          |        |                  |  |
|                                | mendiction                                                                             | de cour                         | - tuteur                             |                                                |                                                                                       |        |            |                  |          |        |                  |  |
|                                |                                                                                        |                                 | 991.0                                |                                                | int                                                                                   | andi   | otion      | de cours         | DOUT     | 0.0200 | nt co            |  |
| -                              | Adresses et                                                                            | t transp                        | dernie                               | erne                                           | Interdiction de cours pour un parent, ce<br>pourra pas voir le bulletin de son enfant |        |            |                  |          |        | nt, ce<br>nfant. |  |
| Lis                            | te Adros                                                                               | na princi                       | inala Ac                             | kooo                                           |                                                                                       | محاذ   | mont       | nino             |          |        |                  |  |
|                                | Adres:                                                                                 | se princi                       | ipale   Ac                           | nesse                                          | : 00                                                                                  | npie   | menta      |                  |          |        |                  |  |
|                                | Tupe                                                                                   | FF                              | fective                              | Da                                             | ate d                                                                                 | le fir | n de       | MÉO              | Do       | c –    | Tren             |  |
|                                | , , , , , , , , , , , , , , , , , , , ,                                                |                                 |                                      |                                                | l'adresse                                                                             |        |            |                  |          | -      |                  |  |
| IÞ                             | Parents 2019-09-02                                                                     |                                 |                                      |                                                |                                                                                       |        | $\leq$     | Par la po        | oste     | $\leq$ |                  |  |
|                                | Parents 2018-09-14 2019                                                                |                                 |                                      | -09-01 🗹 Par la poste                          |                                                                                       |        |            | $\sim$           |          |        |                  |  |

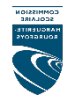